### Quick Start , take ECAT-2055-32(16 DI/16 DO)as an example

### Contents

| 1.1 | Establishing a connection with ECAT-M801 | 2 |
|-----|------------------------------------------|---|
| 2.1 | Network Information Edit                 | 3 |
| 3.1 | Enter OP                                 | 5 |
| 4.1 | PDO Monitor                              | 6 |
| 5.1 | Set Do                                   | 7 |
| 6.1 | Get DI                                   | 9 |

# 1.1 Establishing a connection with ECAT-M8011

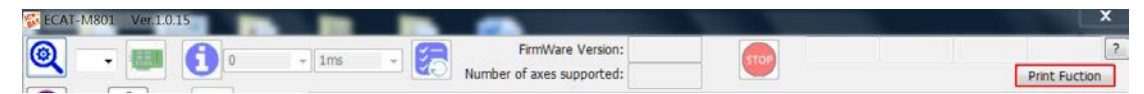

Press "Print Function" can print used function while clicking buttons

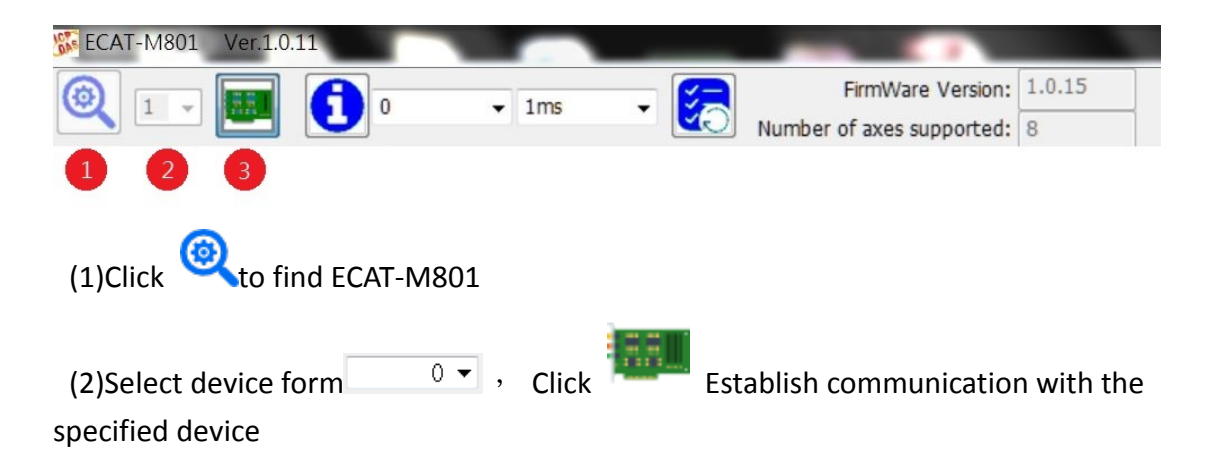

## 2.1 Network Information Edit

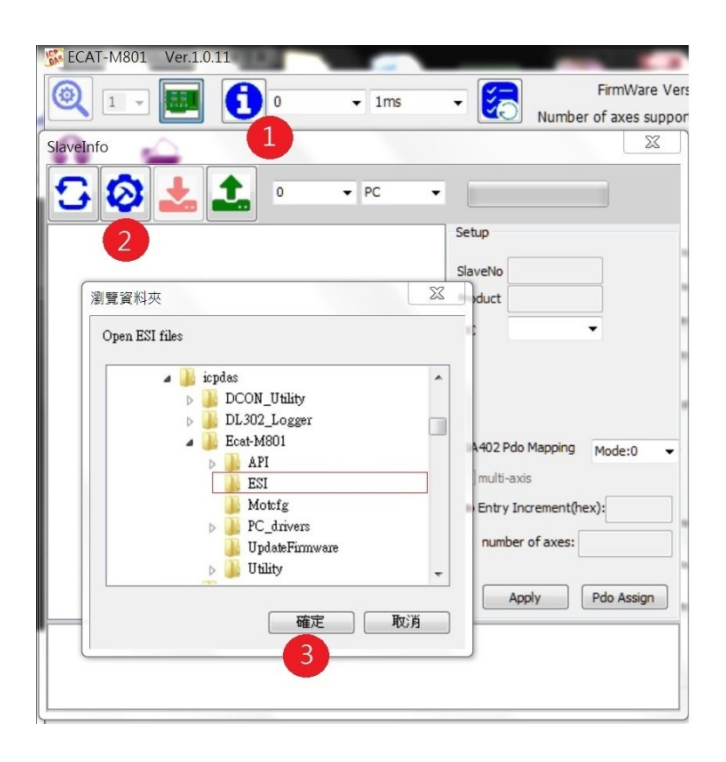

- (1) Click (1) to enter the network information edit page
- (2) Click 🥺 to Build network information from ESI files, please put ESI files into

ESI folder

(3) Click "OK", start to build network information

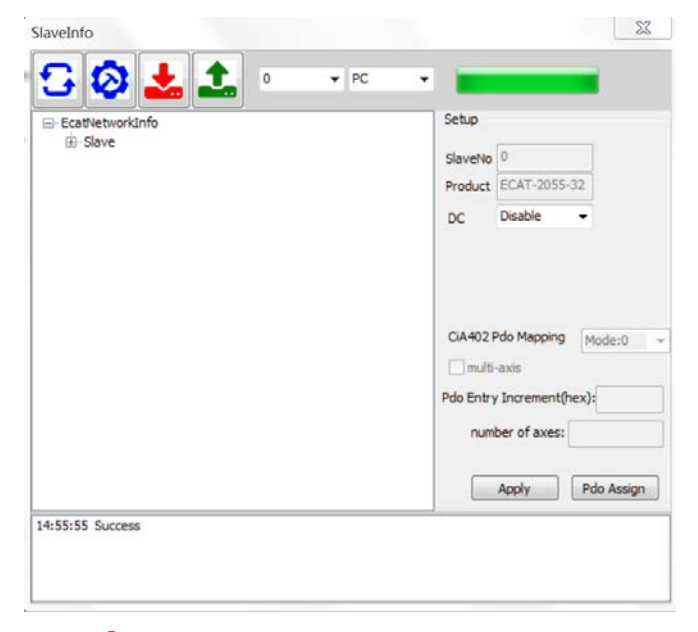

(4) click 📥 to save file, close this page

## 3.1 Enter OP

After entering the OP, Slave and Master will start the cycle communication, and then the PDO can be operated.

| (1) C | lick [ to enter OP   | )          |    |      |    |                 |
|-------|----------------------|------------|----|------|----|-----------------|
| (2) C | heck status is in OP | Slave(s):1 | OP | WC:2 | Up | , it may take a |
| w     | /hile                |            |    |      |    |                 |

# 4.1PDO Monitor

| ve Info        | Motion Info     | Device I/O  | PID Control             | Diagnos    | tic                    |                   |          |  |
|----------------|-----------------|-------------|-------------------------|------------|------------------------|-------------------|----------|--|
| NO. Slave Name |                 | Information |                         |            | Rxpdo                  |                   |          |  |
| 0              | ECAT-2055-32 16 | Ch. D       | 1                       | Alias: 0   |                        | Offset(Bytes):    |          |  |
|                |                 |             | Product                 | Code: 2    | 055                    | Data Size(Bytes): |          |  |
|                |                 |             | Vend                    | dor ID: 4  | 801360                 | Get (Hex)         |          |  |
|                |                 |             | Revision                | n No.: 2   | 097153                 |                   |          |  |
|                |                 |             | Seria                   | ial No.: 1 | 632454730              | Set (nex)         |          |  |
|                |                 |             | SlaveType               | eType:     | eneric                 | ConvertToHex      | 127      |  |
|                |                 |             | Slave Al                | IState: 8  |                        |                   | -        |  |
|                |                 |             | Slave                   | Name: E    | CAT-2055-32 16 Ch. Dig | Channel           | 1        |  |
|                |                 |             | SDO                     |            |                        | Txpdo             |          |  |
|                |                 |             | Index(He<br>SubIndex(He | ex):       |                        | Offset(Bytes):    |          |  |
|                |                 |             | Data Size(Bytes         | es):       |                        | Data Size(Bytes): |          |  |
|                |                 |             | Get                     |            |                        | Get (Hex)         |          |  |
|                |                 |             | Set                     |            |                        | Channel           | 1        |  |
|                |                 |             |                         | Advance    | Setting                | 2                 | Show PDO |  |

#### (1) Click ECAT-2055-32

#### (2) Click Show PDO

| put (TxPdo)                               |   |      |               | Output (RxPdo) |           |   |   |
|-------------------------------------------|---|------|---------------|----------------|-----------|---|---|
| Name offset(bytes) size(bit) Value(DEC) N |   | Name | offset(bytes) | size(bit)      | Value(DEC |   |   |
| ⊡ 0.0 Digital Inputs                      |   |      |               |                |           |   |   |
| DI0                                       | 0 | 1    | 0             | DO0            | 0         | 1 | 0 |
| DI1                                       |   | 1    | 0             | DO1            |           | 1 | 0 |
| DI2                                       |   | 1    | 0             | DO2            |           | 1 | 0 |
| DI3                                       |   | 1    | 0             | DO3            |           | 1 | 0 |
| DI4                                       |   | 1    | 0             | DO4            |           | 1 | 0 |
| DI5                                       |   | 1    | 0             | DO5            |           | 1 | 0 |
| DI6                                       |   | 1    | 0             | DO6            |           | 1 | 0 |
| DI7                                       |   | 1    | 0             | DO7            |           | 1 | 0 |
| DI8                                       | 1 | 1    | 0             | DO8            | 1         | 1 | 0 |
| DI9                                       |   | 1    | 0             | DO9            |           | 1 | 0 |
| DI10                                      |   | 1    | 0             | DO10           |           | 1 | 0 |
| DI11                                      |   | 1    | 0             | DO11           |           | 1 | 0 |
| DI12                                      |   | 1    | 0             | DO12           |           | 1 | 0 |
| DI13                                      |   | 1    | 0             | DO13           |           | 1 | 0 |
| DI14                                      |   | 1    | 0             | DO14           |           | 1 | 0 |
| DI15                                      |   | 1    | 0             | DO15           |           | 1 | 0 |

(3) Input(Txpdo) is in left side , DI can be read, cannot be write;

OutPut(RxPdo) is in right side  $\,^{,}\,$  DO can be readable and writable  $\,^{,}\,$ 

## 5.1 Set Do

(1)

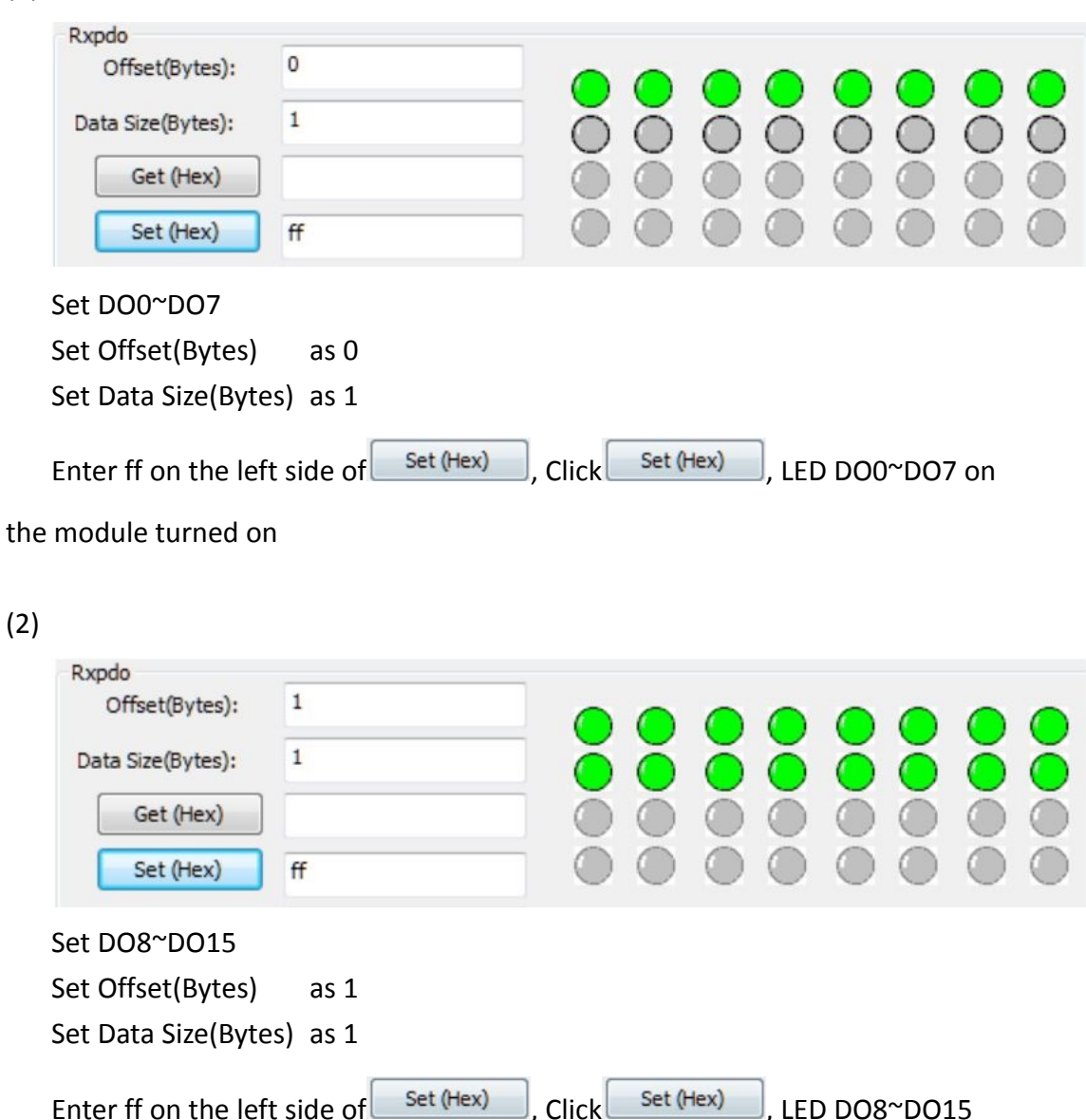

on the module turned on

(3)

Rxpdo
Offset(Bytes):
0
0
0
0
0
0
0
0
0
0
0
0
0
0
0
0
0
0
0
0
0
0
0
0
0
0
0
0
0
0
0
0
0
0
0
0
0
0
0
0
0
0
0
0
0
0
0
0
0
0
0
0
0
0
0
0
0
0
0
0
0
0
0
0
0
0
0
0
0
0
0
0
0
0
0
0
0
0
0
0
0
0
0
0
0
0
0
0
0
0
0
0
0
0
0
0
0
0
0
0
0
0
0
0
0
0
0
0
0
0
0
0
0
0
0
0</td

| Set DO0~DO15         |                        |         |           |       |
|----------------------|------------------------|---------|-----------|-------|
| Set Offset(Bytes)    | as O                   |         |           |       |
| Set Data Size(Bytes) | as 2                   |         |           |       |
| Enter 00,00 on the   | left side of Set (Hex) | , Click | Set (Hex) | , led |

 $\mathsf{DO0}{\sim}\mathsf{DO15}$  on the module turned off

(4) The operation above can use ECAT\_SetSlaveDO or ECAT\_SetSlaveRxPdoData

# 6.1 Get DI

| (1)                |                  |            |            |            |            |            |            |            |            |
|--------------------|------------------|------------|------------|------------|------------|------------|------------|------------|------------|
| Txpdo              |                  |            |            |            |            |            |            |            |            |
| Offset(Bytes):     | 0                | $\bigcirc$ | $\bigcirc$ | $\bigcirc$ | $\bigcirc$ | $\bigcirc$ | $\bigcirc$ | $\bigcirc$ | $\bigcirc$ |
| Data Size(Bytes):  | 2                | 0          | 0          | 0          | 0          | Õ          | 0          | 0          | Õ          |
| Get (Hex)          | 00,00            |            |            |            |            |            |            |            |            |
| read DI0~DI15      |                  |            |            |            |            |            |            |            |            |
| Set Offset(Bytes)  | as O             |            |            |            |            |            |            |            |            |
| Set Data Size(Byte | es)as 2          |            |            |            |            |            |            |            |            |
| Click Get (Hex)    | to read DI0~DI15 |            |            |            |            |            |            |            |            |

(2)The operation above can use ECAT\_GetSlaveDI or ECAT\_GetSlaveTxPdoData